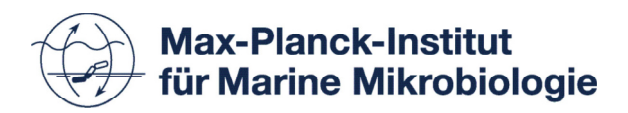

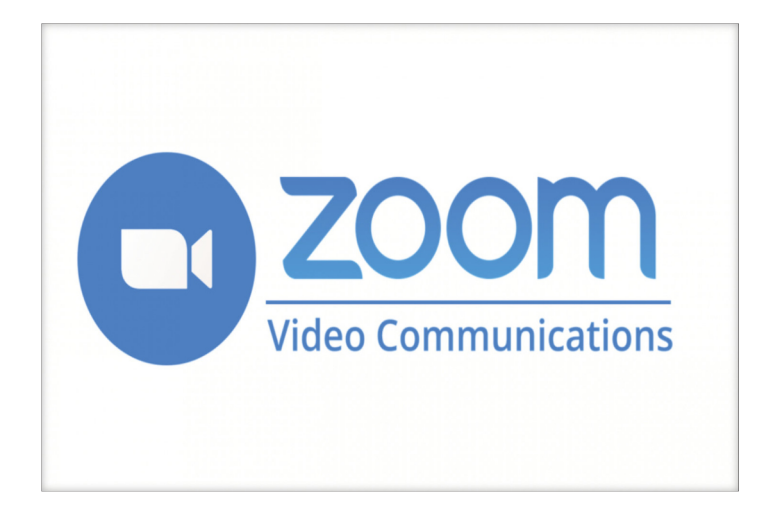

Zoom provides videotelephony and online chat services through a cloud-based peer-to-peer software platform and is used for teleconferencing, telecommuting, distance education, and social relations.

- Bring HD video and audio to your meetings with support for up to 1000 video participants and 49 videos on screen
- Multiple participants can share their screens simultaneously and co-annotate for a more interactive meeting
- Record your meetings locally or to the cloud, with searchable transcripts
- Support scheduling or starting meetings from Outlook, Gmail, or iCal
- Chat with groups, searchable history, integrated file sharing, and 10 year archive. Easily escalate into 1:1 or group calls

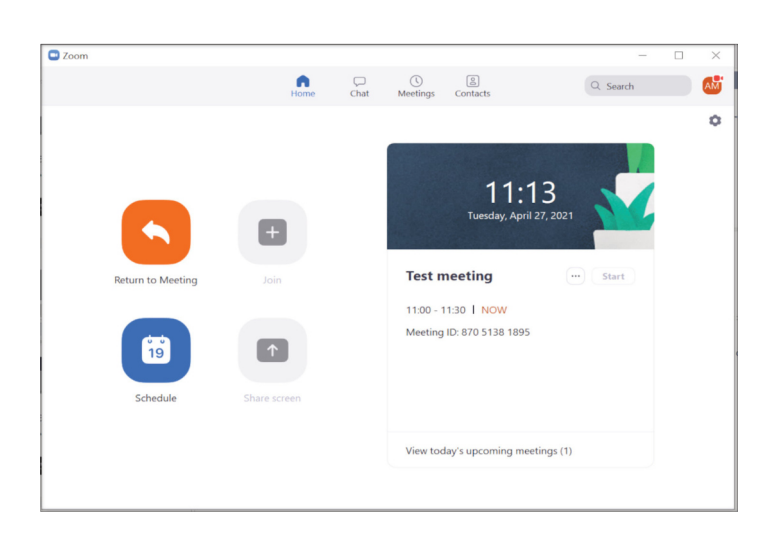

## First steps

- The web browser client will download automatically when you start or join your first Zoom meeting, and is also available for manual download here: https://zoom.us/download
- You can join a meeting with a link or the Meeting ID and the additional password.
- If you want to start a meeting, click on **New Meeting** and to plan a meeting for the future on **Schedule**
- You can save your name for every meeting at the registration
- Change your password and username in a meeting by going to participants, to the icon that represents yourself and click on more

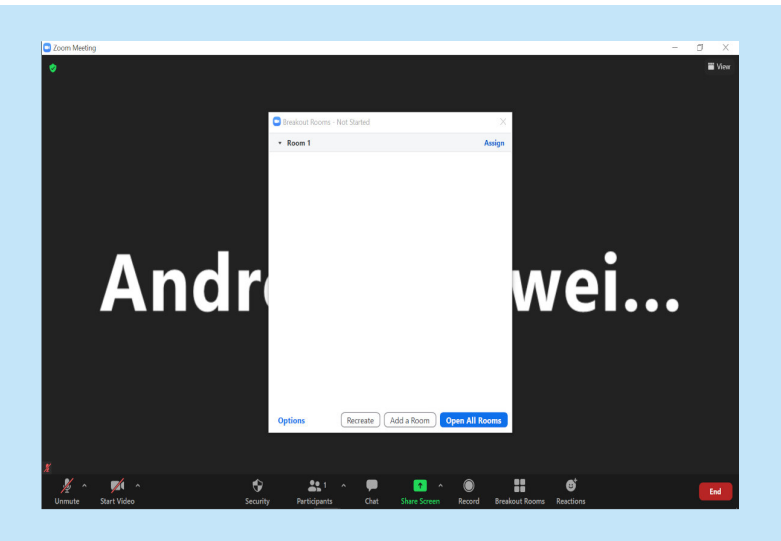

## Getting started

- Schedule a meeting: choose the time and date, recurrence, further meeting options and which calendar you would like to use to save the meeting, by clicking on save you`ll generate the link and the ID plus additional password for the participants.
- To split the participants of a meeting into different sessions you can create up to 50 **Breakout-rooms**:
- To create Breakout-rooms follow those steps:
- Enter you Zoom web-application and login with your email and password. Go to settings and look under the section Meetings for the option Breakout room and enable it.
- Now you should see the icon Breakout-rooms, when you host a meeting, click on it, choose how many rooms you want, separate the participants and press Open All Rooms